| 目的別操作手順 | 1 – 1 3 | 引渡証を印刷する | P. 1 |
|---------|---------|----------|------|
|---------|---------|----------|------|

## 1-13 引渡証を印刷する

本章では引渡証の印刷手順を説明します。本章は以下で構成されています。

| 項番     | 名称       | ページ   |
|--------|----------|-------|
| 1-13-1 | 引渡証を印刷する | P. 2~ |

P. 2

## 1-13-1 引渡証を印刷する

## 本章では引渡証を印刷する手順を説明します。

| AVACACO       See Description       See Description       See Description         AVACAC-       See Description       See Description       See Description       See Description         NUMBERAL-U-Stark       See Description       See Description       See Description       See Description         NUMBERAL-U-Stark       See Description       See Description       See Description       See Description         NUMBERAL-U-Stark       See Description       See Description       See Description       See Description         NUMBERAL-U-Stark       See Description       See Description       See Description       See Description         NUMBERAL-U-Stark       See Description       See Description       See Description       See Description         NUMBERAL-U-Stark       See Description       See Description       See Description       See Description         NUMBERAL-U-Stark       See Description       See Description       See Description       See Description         NumberAL-U-Stark       See Description       See Description       See Description       See Description         NumberAL-U-Stark       See Description       See Description       See Description       See Description         NumberAL-U-Stark       See Description       See Description       See Description       See Descripti                                                                                                    | <ol> <li>メインメニューから eAWB 登録画面<br/>へ遷移します。</li> <li>ANA FLY CARGO!にログインし、メインメ<br/>ニューより印刷したい引渡証の eAWB 登録画面へ遷移します。</li> <li>eAWB 登録画面への遷移方法<br/>は本マニュアル「1 – 4 登録した<br/>予約/eAWB 情報を照会する」<br/>を参照願います。</li> </ol> |
|----------------------------------------------------------------------------------------------------|----------------------------------------------------------------------------------------------------|
| Z0:Z0       AWBKR       -       MR         Z0:Z0       Yr@z0       every B2       Mr       Ør'r SrVLCH       Mr       Mr       Dr         Z0:Z0:Z0:Z0       Yr@z0       Yr@z0       Mr       Mr       Dr       Dr                                                                                                    | <ul> <li>2.「引渡証印刷」を押下します</li> <li>前項 1.を実行すると該当の eAWB 登録<br/>画面が表示される。画面上部右下の「引<br/>渡証印刷」ボタンを押下します。</li> <li>「引渡証印刷」ボタンは該当<br/>AWB貨物全量が引渡完了して<br/>から 3 ヶ月間印刷することができ<br/>ます。</li> </ul>                       |
| Image: Text and the second second s | <ol> <li>3. PDFイメージが現れたら、「ファイル」 &gt;「印刷」を選択するか、ツールバー の印刷のアイコンをクリックします</li> </ol>                                                                                                    |

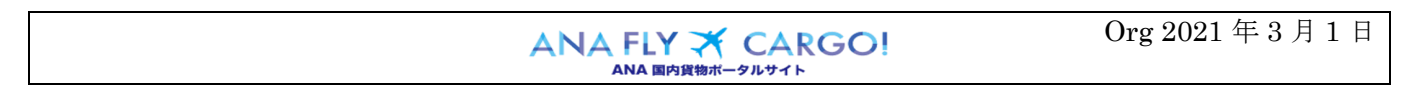